## From your desktop, click Workload

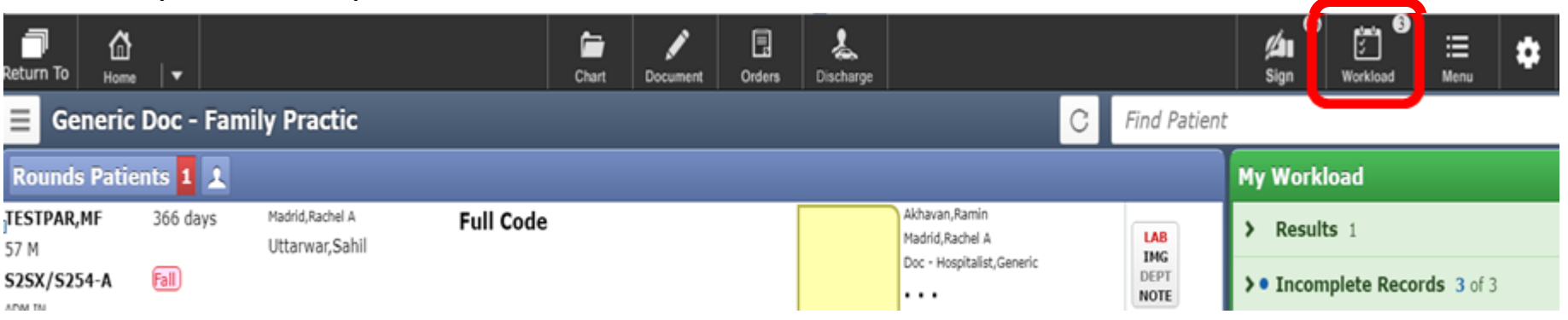

### Your Compose button will appear:

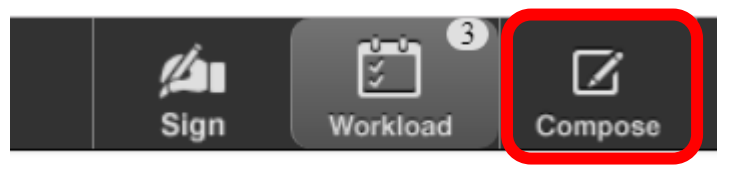

Find the patient under Incomplete Records if there is a deficiency you need to reject. When the patient is high lit, click Compose

| Return To Home                                               | Cha              | irt Document                          | Orders Discharge                            |                                 |                | <b>//</b><br>Sign | ک<br>ک<br>Workload | Compose |
|--------------------------------------------------------------|------------------|---------------------------------------|---------------------------------------------|---------------------------------|----------------|-------------------|--------------------|---------|
| Workload                                                     | C                | Testco<br>52 F 06                     | <b>cd,Mu.Provro</b><br>5/06/1966 <i>(</i> ) | bles                            |                |                   |                    |         |
| Search Inbox                                                 | 2 ♥<br>(R) (C) ≑ | Incomplete Reco<br>Subject Deficience | ords<br>cies (1)                            | From SVH Department             |                |                   |                    |         |
| > Results 1                                                  |                  |                                       |                                             | To Doc - Family Practic,Generic |                |                   |                    |         |
| • Incomplete Records 2 of 3                                  |                  | Signature Req                         | uired                                       | Available                       | Days Deficient | Days Deli         | nquent             |         |
| TESTCCD, MU. PROVROLES<br>Deficiencies (1)<br>SVH Department | 53 days          | Sign Progress Note                    | 9                                           | 10/19/18                        | 53             | 23                | :                  |         |
| Testpcs,Training                                             | 362 davs         |                                       |                                             |                                 |                |                   |                    |         |

### From the Compose screen select Current Account

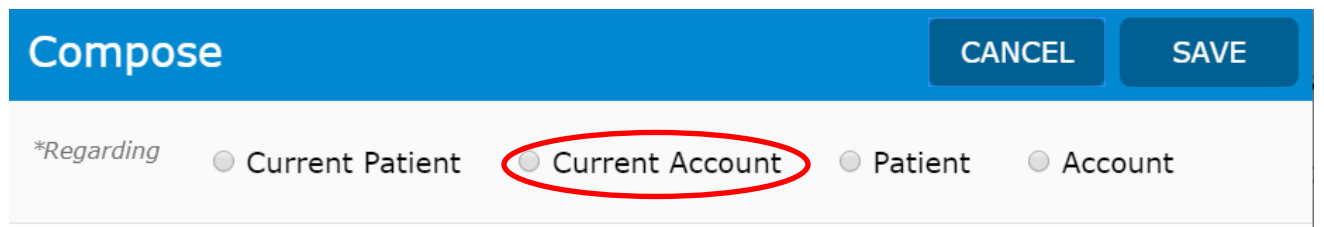

## Select ICR Reject from the drop down \*Type box

| Compose                                                                                                | CANCEL | SAVE |
|----------------------------------------------------------------------------------------------------|--------|------|
| *Regarding Testccd, Mu. Provroles<br>52 F 06/06/1966                                                   |        | ×    |
| *Type Search message/task type  ICR Reject Missing Doc to support charge Provider Query Form Sign Item |        |      |

# Click + to find HIM workgroup from the search box

| *Type ICR Reject   | × |
|--------------------|---|
| Subject            | × |
| *Select Recipients |   |
| +                  |   |

### Add your message to the dialog box and click SAVE.

| *Regarding <b>Testccd, Mu. Provroles</b><br>52 F 06/06/1966 |          |
|-------------------------------------------------------------|----------|
| *Type ICR Reject                                            |          |
| Subject                                                     |          |
| *Select Recipients                                          | Priority |
| HIM Workgroup +                                             | H M L    |
| <b></b> <u>∔</u> B <i>i</i> <u>U</u> [▶] >                  |          |
| Message                                                     |          |